# Rejestracja wydania Karty DiLO w AOS

W celu zarejestrowania wydania karty należy na *Liście kart diagnostyki i leczenia onkologicznego* wybrać opcję **Wydanie karty DiLO**.

|                 | 1                      | sta kart diagnostyki i leczenia onkologicznego |           |
|-----------------|------------------------|------------------------------------------------|-----------|
|                 |                        | Wydanie karty DiLO Rozpocze                    | cie etapu |
| Szukaj według:  | Numeru karty           |                                                |           |
| Rodzaj etapu:   | Bieżący                | Etap: Dowolny                                  |           |
| Status karty:   | Aktywne                | V Status etapu: Dowolny V                      |           |
| Data:           | Wydania karty          |                                                |           |
| Widoczne karty: | Zalogowanego operatora |                                                |           |
|                 |                        | Szukaj                                         |           |

Rysunek 1 Przykładowe okno Listy kart DiLO

Jako pierwsze wyświetlone zostanie okno (1) Rejestracja wydania karty DiLO – Miejsce wydania.

| (1) Rejestracja wydania karty DiLO - Miejsce wydania                |
|---------------------------------------------------------------------|
| AA. WYDANIE KARTY:                                                  |
| A1. Data sporządzenia:<br>2017-06-27                                |
| A2. Wydana w:                                                       |
| O Podstawowej opiece zdrowotnej - z podejrzeniem nowotworu          |
| O Podstawowej opiece zdrowotnej - z rozpoznaniem nowotworu          |
| O Ambulatoryjnej opiece specjalistycznej - z podejrzeniem nowotworu |
| O Ambulatoryjnej opiece specjalistycznej - z rozpoznaniem nowotworu |
| O Programach zdrowotnych                                            |
| O Szpitalu - w momencie stwierdzenia nowotworu                      |
| O Szpitalu - wydanie karty z powodu zmiany świadczeniodawcy         |
| A3. Data decyzji o założeniu karty:*                                |
| Anuluj Dalej →                                                      |

Rysunek 2 Przykładowe okno (1) Rejestracji wydania karty DiLO – Miejsce wydania

W kroku tym należy wskazać gdzie jest wydawana karta diagnostyki i leczenia onkologicznego.

## I. Krok 1 - Wydanie karty

W przypadku wydawania karty DiLO w AOS, operator może zaznaczyć jedną z dwóch opcji: Wydana w: Ambulatoryjnej opiece specjalistycznej – z podejrzeniem nowotworu Wydana w: Ambulatoryjnej opiece specjalistycznej – z rozpoznaniem nowotworu

Uwaga! Z uwagi na analogiczny wygląd pierwszych kroków rejestracji karty wydanej w AOS zarówno z podejrzeniem nowotworu, jak i rozpoznaniem, opis pozostanie wspólny za wyjątkiem kroku 3.

| (1) Rejestracja wydania karty DiLO - Miejsce wydania                |
|---------------------------------------------------------------------|
| AA. WYDANIE KARTY:                                                  |
| A1. Data sporządzenia:<br>2017-06-27                                |
| A2. Wydana w:                                                       |
| O Podstawowej opiece zdrowotnej - z podejrzeniem nowotworu          |
| O Podstawowei opiece zdrowotnei - z rozpoznaniem nowotworu          |
| Ambulatoryjnej opiece specjalistycznej - z podejrzeniem nowotworu   |
| O Ambulatoryjnej opiece specjalistycznej - z rozpoznaniem nowotworu |
|                                                                     |
| O Szpitalu - w momencie stwierdzenia nowotworu                      |
| O Szpitalu - wydanie karty z powodu zmiany świadczeniodawcy         |
| A3. Data decyzji o założeniu karty:*                                |
| Anuluj Dalej →                                                      |

Rysunek 3 Przykładowe okno (1) Rejestracji wydania karty DiLO – Miejsce wydania w AOS

Następnie należy obowiązkowo uzupełnić datę decyzji o założeniu karty. Wybór opcji **Dalej** spowoduje przejście do kolejnego kroku rejestracji wydania karty DiLO. Wybór opcji **Anuluj** spowoduje anulowanie rejestracji.

## II. Krok 2 – Dane wydającego oraz dane posiadacza karty

W kroku wydanie karty rejestrowane są informacje dotyczące lekarza wydającego kartę oraz pacjenta, dla którego karta jest wydawana. Wprowadzone informacje będą drukowane na *Karcie diagnostyki i leczenia onkologicznego* wydawanej pacjentowi.

| (2) Rejestracja wydania k<br>specja                                                                                                    | arty DiLO - Wydanie ka<br>alistycznej z podejrzeni                                                                       | rty w ramach ambulatoryjnej opieki<br>em nowotworu                                                                                    |  |  |
|----------------------------------------------------------------------------------------------------|----------------------------------------------------------------------------------------------------|----------------------------------------------------------------------------------------------------|--|--|
| LEKARZ WYDAJĄCY KARTĘ:                                                                                                    |                                                                                                    |                                                                                                    |  |  |
| Numer prawa wykonywania zawodu:*                                                                                                    | Imię:*                                                                                                    | Nazwisko:*                                                                                                    |  |  |
| AC. INFORMACJE O POSIADACZU KARTY DIA                                                                                                    | GNOSTYKI I LECZENIA ONKOLOG                                                                                              | SICZNEGO                                                                                                    |  |  |
| AC.1. DANE PACJENTA:                                                                                                    |                                                                                                    |                                                                                                    |  |  |
| W polu A8, w przypadku osób które nie mają nadanego<br>noworodków w polu A12 należy wpisać numer PESEL je<br>Pole A10 należy wypełnić w przypadku ciąży mnogiej. N | ) numeru PESEL, wpisuje się rodzaj i nu<br>dnego z rodziców lub opiekuna prawneg<br>Noworodkom należy przypisać dodatkow | mer dokumentu potwierdzającego tożsamość. W przypadku<br>jo oraz odznaczyć pole A9.<br>jo cyfrę wskazującą na kolejność rodzenia się. |  |  |
| 🗆 Pacjent jest osobą małoletnią, całkowicie ubezwłasn                                                                                                    | iowolnioną lub niezdolną do świadomego                                                                                   | wyrażenia zgody                                                                                                    |  |  |
| A6. Nazwisko:*                                                                                                    | A7. Imię (imiona):*                                                                                                    |                                                                                                    |  |  |
| A8. Typ identyfikatora:* PESEL  V                                                                                                    | Wartość identyfikatora:*                                                                                                 | A9. Wystawiono noworodkowi                                                                                                    |  |  |
| A10. Numer kolejny noworodka:                                                                                                    | A11. Data urodzenia:                                                                                                    | A12. Płeć:<br>wybierz                                                                                                    |  |  |
| A13. Adres miejsca zamieszkania pacjenta:                                                                                                    |                                                                                                    |                                                                                                    |  |  |
| Pacjent nie posiada adresu zamieszkania na terytor                                                                                                    | ium Polski                                                                                                    |                                                                                                    |  |  |
| Państwo:*<br>PL                                                                                                    | Kod pocztowy:*                                                                                                    | Miejscowość:*                                                                                                    |  |  |
| Ulica:                                                                                                    | Numer domu:*                                                                                                    | Numer lokalu:                                                                                                    |  |  |
| A14. Numer telefonu:                                                                                                    | A15. Adres poczty elektronicznej:                                                                                        |                                                                                                    |  |  |
|                                                                                                    |                                                                                                    |                                                                                                    |  |  |
| AC.2. DANE PRZEDSTAWICIELA USTAWOWE                                                                                                    | GO ALBO OPIEKUNA FAKTYCZNE                                                                                               | GO:                                                                                                    |  |  |
| A15 Nazwisko:                                                                                                    | A17 Imie (imiona):                                                                                                    | ych do świadomego wyrazenia zgody.                                                                                                    |  |  |
|                                                                                                    |                                                                                                    | -                                                                                                    |  |  |
| A18. Adres miejsca zamieszkania opiekuna:                                                                                                    |                                                                                                    |                                                                                                    |  |  |
| Adres zamieszkania opiekuna jest identyczny z adre                                                                                                    | esem zamieszkania pacjenta                                                                                               |                                                                                                    |  |  |
| Przedstawiciel ustawowy albo opiekun faktyczny nie posiada adresu zamieszkania na terytorium Polski                                                                |                                                                                                    |                                                                                                    |  |  |
| Państwo:<br>PL                                                                                                    | Kod pocztowy:                                                                                                    | Miejscowość:                                                                                                    |  |  |
| Ulica:                                                                                                    | Numer domu:                                                                                                    | Numer lokalu:                                                                                                    |  |  |
|                                                                                                    | Anuluj Dalej →                                                                                                    |                                                                                                    |  |  |

Rysunek 4 Przykładowe okno (1) Rejestracji wydania karty DiLO – Wydanie karty w ramach ambulatoryjnej opieki specjalistycznej z podejrzeniem nowotworu

Wszystkie pola oznaczone \* (gwiazdką) są polami wymaganymi.

#### AB.1 Lekarz wydający kartę

W przypadku, gdy wydanie rejestrowane jest przez lekarza, część **Lekarz wydający kartę** zostanie uzupełniona na podstawie danych konta dostępowego.

W przypadku, gdy wydanie rejestrowane jest przez operatora świadczeniodawcy, uzupełnienie części **Lekarz wydający kartę** należy rozpocząć od ręcznego wpisania numeru prawa wykonywania zawodu lekarskiego, a następnie skorzystać z opcji lupy. Poniżej przedstawiono możliwości zachowania systemu:

- W przypadku wpisania prawidłowego numeru NPWZ, imię i nazwisko lekarza zostanie uzupełnione automatycznie.
- Jeżeli wprowadzony NPWZ nie będzie zgodny z algorytmem budowy, operator zostanie powiadomiony o tym fakcie stosownym komunikatem.
- W przypadku nieodnalezienia w bazie danego numeru prawa wykonywania zawodu lekarskiego, operatorowi zostanie wyświetlony komunikat informujący, iż w systemie informatycznym OW NFZ nie znaleziono osoby o danym numerze NPWZ.
- W przypadku odnalezienia wielu wpisów dla danego numeru prawa wykonywania zawodu lekarskiego, operator otrzyma informację, iż w systemie informatycznym OW NFZ dane osoby o danym numerze NPWZ są niejednoznaczne i należy je uzupełnić samodzielnie.

Lekarz wskazany w rejestracji wydania karty musi być zarejestrowany w bazie OW NFZ oraz wykazany w potencjale świadczeniodawcy do umowy z NFZ, w ramach której nastąpi sprawozdanie wydania karty DiLO.

#### AC. Informacje o posiadaczu karty

W części **Informacje o posiadaczu katy** należy wprowadzić dane pacjenta, dla którego wydawana jest karta. Pola dostępne do uzupełnienia mogą się dynamicznie zmieniać w zależności od wybranych opcji.

• Dane osobowe pacjenta [AC.1.]

Uzupełnienie informacji dla osoby dorosłej, zdolnej do świadomego wyrażania zgody

Rejestracja danych pacjenta w części AC.1. wymaga wprowadzenia:

- Nazwiska i imienia pacjenta
- Typu identyfikatora, którym posługuje się pacjent:
  - 1. PESEL
  - 2. PIN (Personal Identyfication Number) uzupełniany w przypadku pacjentów uprawnionych do świadczeń na podstawie przepisów o koordynacji
  - 3. Dowód osobisty seria i numer
  - 4. Paszport seria i numer
  - 5. Inny dokument seria i numer

Jeśli pacjent jest Polakiem i ma nadany numer PESEL należy wybrać **PESEL** jako typ identyfikatora

Wskazanie typu identyfikatora 2-5 spowoduje uaktywnienie dodatkowych pól do uzupełnienia (data urodzenia, płeć pacjenta)

o Wartość identyfikatora – w polu tym należy wpisać identyfikator pacjenta, np.: PESEL

Wartość identyfikatora pacjenta w wydanej karcie powinna być zgodna z identyfikatorem pacjenta wykazywanym w komunikacie statystycznym z realizacji umowy z NFZ.

• Rejestracja danych adresowych - adres miejsca zamieszkania pacjenta

W przypadku, gdy pacjent mieszka poza granicami Polski należy zaznaczyć opcję **Pacjent nie posiada** adresu zamieszkania na terytorium Polski. Zaznaczenie opcji wymaga podania kodu państwa, w którym mieszka pacjent.

W danych adresowych należy uzupełnić pola wymagane: kod pocztowy, miejscowości, ulica (jeśli występuje w adresie), numer domu, numer lokalu (jeśli występuje w adresie).

Uzupełnienie pola **miejscowość** (na terytorium Polski) wymaga wprowadzenia przynajmniej trzech pierwszych znaków nazwy miejscowości i wybrania nazwy z wyświetlanego słownika. Im więcej znaków, tym dokładniej podpowiadany jest słownik.

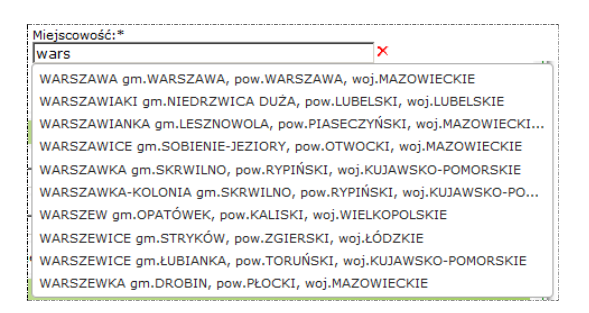

Jeśli nazwa nie zostanie wybrana ze słownika i system nie wykryje jednoznacznej zgodności wprowadzonej nazwy z nazwą pozycji słownikowej, pole zostanie oznaczone jako błędnie uzupełnione.

| Miejscowość:* |   |   |  |
|---------------|---|---|--|
| poznań        | × | 0 |  |
|               |   |   |  |

### <u>Uzupełnienie informacji dla osoby małoletniej, całkowicie ubezwłasnowolnionej lub niezdolnej do</u> świadomego wyrażania zgody

W przypadku osób małoletnich uzupełnienie formularza danych osobowych wymaga zaznaczenia opcji Pacjent jest osobą małoletnią, całkowicie ubezwłasnowolnioną lub niezdolną do świadomego wyrażenia zgody.

🗖 Pacjent jest osobą małoletnią, całkowicie ubezwłasnowolnioną lub niezdolną do świadomego wyrażenia zgody

W efekcie zaznaczenia opcji wymaganą do uzupełnienia będzie część Dane przedstawiciela ustawowego albo opiekuna faktycznego (AC.2.).

Dane personalne i adresowe uzupełnia się analogicznie do uzupełniania danych dla osoby dorosłej.

#### Uzupełnienie informacji dla noworodka

W przypadku noworodków uzupełniając część AC.1. konieczne jest zaznaczenie opcji:

- Pacjent jest osobą małoletnią, całkowicie ubezwłasnowolnioną lub niezdolną do świadomego wyrażenia zgody
- Wystawiono noworodkowi

W efekcie zaznaczenia opcji dodatkowo wymagane do uzupełnienia będą pola: A10. Numer kolejny noworodka, A11. Data urodzenia (pacjenta), A12. Płeć (pacjenta) oraz część Dane przedstawiciela ustawowego albo opiekuna faktycznego (AC.2.).

Dane osobowe pacjenta wymagają wprowadzenia:

- o Imienia i nazwiska pacjenta
- Typu identyfikatora oraz wartości identyfikatora opiekuna
- Danych adresowych pacjenta

| AC. INFORMACJE O POSIADACZU KARTY DIA                                                                                                    | GNOSTYKI I LECZENIA ONKOLOG                                                                                               | ICZNEGO                                                                                                    |  |
|----------------------------------------------------------------------------------------------------|----------------------------------------------------------------------------------------------------|----------------------------------------------------------------------------------------------------|--|
| AC.1. DANE PACJENTA:                                                                                                    |                                                                                                    |                                                                                                    |  |
| W polu A8, w przypadku osób które nie mają nadanego<br>noworodków w polu A12 należy wpisać numer PESEL je<br>Pole A10 należy wypełnić w przypadku ciąży mnogiej. I | ) numeru PESEL, wpisuje się rodzaj i nur<br>dnego z rodziców lub opiekuna prawneg<br>Noworodkom należy przypisać dodatkow | ner dokumentu potwierdzającego tożsamość. W przypadku<br>o oraz odznaczyć pole A9.<br>o cyfrę wskazującą na kolejność rodzenia się. |  |
| 🗌 Pacjent jest osobą małoletnią, całkowicie ubezwłasn                                                                                                    | owolnioną lub niezdolną do świadomego                                                                                     | wyrażenia zgody                                                                                                    |  |
| A6. Nazwisko:*                                                                                                    | A7. Imię (imiona):*                                                                                                    | 7                                                                                                    |  |
| A8. Typ identyfikatora ( <b>opiekuna</b> ):*<br>PESEL                                                                                                    | Wartość identyfikatora ( <b>opiekuna</b> ):*                                                                              | A9. Wystawiono noworodkowi                                                                                                    |  |
| A10. Numer kolejny noworodka:                                                                                                    | A11. Data urodzenia (pacjenta):                                                                                           | A12. Płeć ( <b>pacjenta</b> ):<br>wybierz v                                                                                         |  |
| A13. Adres miejsca zamieszkania pacjenta:                                                                                                    |                                                                                                    |                                                                                                    |  |
| Pacjent nie posiada adresu zamieszkania na terytor                                                                                                    | ium Polski                                                                                                    |                                                                                                    |  |
| Państwo:*<br>PL                                                                                                    | Kod pocztowy:*                                                                                                    | Miejscowość:*                                                                                                    |  |
| Ulica:                                                                                                    | Numer domu:*                                                                                                    | Numer lokalu:                                                                                                    |  |
| A14. Numer telefonu:                                                                                                    | A15. Adres poczty elektronicznej:                                                                                         |                                                                                                    |  |

Rysunek 5 Przykładowe okno Danych osobowych pacjenta - noworodek

#### AC.2. Dane przedstawiciela ustawowego albo opiekuna faktycznego

Część **Dane przedstawiciela ustawowego** są wymagane w przypadku osób małoletnich, całkowicie ubezwłasnowolnionych lub niezdolnych do samodzielnego udzielenia zgody.

Wymagane jest uzupełnienie pól: Imię , Nazwisko oraz sekcji zawierającej dane adresowe przedstawiciela.

| AC.2. DANE PRZEDSTAWICIELA USTAW             | OWEGO ALBO OPIEKUNA FAI            | TYCZNEGO:                                     |    |
|----------------------------------------------|------------------------------------|-----------------------------------------------|----|
| Dane wymagane w przypadku osób małoletnich,  | całkowicie ubezwłasnowolnionych lu | ıb niezdolnych do świadomego wyrażenia zgody. |    |
| A16. Nazwisko:                               | A17. Imię (imiona):                |                                               |    |
| A18. Adres miejsca zamieszkania opiekuna:    |                                    |                                               |    |
| Adres zamieszkania opiekuna jest identyczny  | z adresem zamieszkania pacjenta    |                                               |    |
| Przedstawiciel ustawowy albo opiekun faktycz | zny nie posiada adresu zamieszkani | a na terytorium Polski                        |    |
| Państwo:<br>PL                               | Kod pocztowy:                      | Miejscowość:                                  | IX |
| Ulica:                                       | Numer domu:                        | Numer lokalu:                                 |    |
|                                              | Anuluj                             | Dalej →                                       |    |

Rysunek 6 Przykładowe okno Danych przedstawiciela ustawowego

Dodatkowe informacje:

- W przypadku, gdy dane adresowe przedstawiciela są takie same jak dane pacjenta należy zaznaczyć opcję Adres pacjenta oraz przedstawiciela ustawowego lub opiekuna faktycznego są takie same.
- Jeśli przedstawiciel ustawowy ma adres zamieszkania poza terytorium polski należy zaznaczyć opcję Przedstawiciel ustawowy albo opiekun faktyczny nie posiada adresu zamieszkania na terytorium Polski.

Po zakończeniu wprowadzania danych właściciela karty należy przejść do kolejnego kroku uzupełniania danych. Wybór opcji **Dalej** spowoduje przejście do kolejnego kroku rejestracji wydania karty DiLO. Wybór opcji **Anuluj** spowoduje anulowanie rejestracji.

## III. Krok 3 AOS – Wyniki diagnostyki wstępnej

W kroku trzecim wydania karty w AOS należy określić wstępne rozpoznanie zgodnie z klasyfikacją ICD-10. Krok ten wygląda inaczej dla rejestracji wydania karty DiLO w AOS z podejrzeniem nowotworu oraz inaczej dla rejestracji wydania karty DiLO w AOS z rozpoznaniem nowotworu.

Poniżej prezentowany jest krok 3 procesu wydania karty DiLO w AOS z podejrzeniem nowotworu:

| BA. WYDANIE KARTY W RAMACH AMBULATO                                                                                 | RYJNEJ OPIEKI SPECJALISTYCZNEJ                            |
|----------------------------------------------------------------------------------------------------|-----------------------------------------------------------|
| BA.1. PODEJRZENIE CHOROBY NOWOTWORC                                                                                 | DWEJ                                                      |
| Należy podać kod rozpoznania chorobowego wg klasyfi                                                                 | kacji ICD-10. Kody rozpoznań ICD-10: D37-D44, D47.9, D48. |
| B1/B2. Kod i nazwa jednostki chorobowej:*                                                                           | ×                                                         |
| BB. DALSZE POSTĘPOWANIE:                                                                                            |                                                           |
| B3. Dalsze postępowanie:*                                                                                           |                                                           |
| <ul> <li>Skierowanie na diagnostykę wstępną do pora</li> <li>Skierowanie na zabieg diagnostyczno-lecznic</li> </ul> | dni specjalistycznej w zakresie:<br>zy w oddziałe:        |
| Specjalność komórki organizacyjnej, w ramach której t                                                               | vędzie realizowany kolejny etap<br>]×                     |

Rysunek 7 Przykładowe okno rejestracji wydania karty DiLO – Wydanie karty w ramach ambulatoryjnej opieki specjalistycznej z podejrzeniem nowotworu

Uzupełnienie kodu jednostki chorobowej wykonuje się, korzystając ze słownika pozycji. Należy kliknąć ikonę słownika 🗐 i wybrać właściwe rozpoznanie ICD-10 klikając w kolumnę **kod**.

W części Dalsze postępowanie należy wskazać kolejny etap SSO, wybrany spośród:

- Skierowanie na diagnostykę wstępną do poradni specjalistycznej w zakresie:
- Skierowanie na zabieg diagnostyczno-leczniczy w oddziale:

Następnie należy wskazać specjalność komórki organizacyjnej, w ramach której będzie realizowany kolejny etap, korzystając ze słownika – w tym celu należy kliknąć ikonę słownika 🗐.

Z kolei w procesie wydania karty DiLO w AOS z rozpoznaniem nowotworu krok 3 prezentuje się następująco:

| (3) Rejestracja wydania karty DiLO - Wydanie karty w ramach ambulatoryjnej opieki<br>specjalistycznej z rozpoznaniem nowotworu                                                                                                    |
|----------------------------------------------------------------------------------------------------|
| BA. WYDANIE KARTY W RAMACH AMBULATORYJNEJ OPIEKI SPECJALISTYCZNEJ                                                                                                    |
| BA.1. ROZPOZNANIE CHOROBY NOWOTWOROWEJ                                                                                                    |
| Należy podać kod rozpoznania chorobowego wg klasyfikacji ICD-10. Kody rozpoznań ICD-10: C00-C43, C45-C97, D00-D03, D05-D09, D11.0, D14.0 (nie obejmuji polipów zatoki przynosowej, ucha środkowego i jamy nosowej), D32, D33.0-D33.4, D35.2, D35.4, D45, D46, D47.0-D47.7, D75.2, D76.0. |
| B1/B2. Kod i nazwa jednostki chorobowej:*                                                                                                    |
| BB. DALSZE POSTĘPOWANIE:                                                                                                    |
| B3. Dalsze postępowanie:*                                                                                                    |
| 🔾 Skierowanie na diagnostykę pogłębioną w poradni specjalistycznej tej samej specjalności                                                                                                    |
| 🔾 Skierowanie na diagnostykę pogłębioną w poradni specjalistycznej innej specjalności                                                                                                    |
| Oskierowanie na zabieg diagnostyczno-leczniczy w oddziale:                                                                                                    |
| Anuluj ← Wstecz Dalej →                                                                                                    |

Rysunek 8 Przykładowe okno rejestracji wydania karty DiLO – Wydanie karty w ramach ambulatoryjnej opieki specjalistycznej z rozpoznaniem nowotworu

Uzupełnienie kodu jednostki wykonuje się, korzystając ze słownika pozycji. Należy kliknąć ikonę słownika 🗐 i wybrać właściwe rozpoznanie ICD-10 klikając w kolumnę **kod**.

W części Dalsze postępowanie należy wskazać kolejny etap SSO, wybrany spośród:

- Skierowanie na diagnostykę pogłębioną w poradni specjalistycznej tej samej specjalności
- Skierowanie na diagnostykę pogłębioną w poradni specjalistycznej innej specjalności
- Skierowanie na zabieg diagnostyczno-leczniczy w oddziale:

W przypadku wyboru skierowania na diagnostykę pogłębioną w poradni tej samej specjalności jako drogi dalszego postępowania będzie to ostatnie krok do uzupełnienia.

Natomiast w przypadku wyboru diagnostyki pogłębionej w poradni specjalistycznej innej specjalności lub zabiegu diagnostyczno-leczniczego należy wskazać specjalność komórki organizacyjnej, w ramach której będzie realizowany kolejny etap – w tym celu należy kliknąć ikonę słownika **I**.

Wybór opcji **Dalej** spowoduje przejście do kolejnego kroku rejestracji wydania karty DiLO.

Wybór opcji **Wstecz** spowoduje wyświetlenie poprzedniego kroku rejestracji wydania karty DiLO. Dane mogą być modyfikowane.

Wybór opcji Anuluj spowoduje anulowanie rejestracji bez zapisu karty.

## IV. Krok 4 – Umowa z NFZ

Ostatni krok uzupełniania danych wymaga wybrania umowy i miejsca udzielania świadczeń, w ramach której nastąpi rozliczenie świadczeń związanych z wydaniem karty DiLO.

| (4) Rejestracja wydania karty DiLO - Wybór umowy do rozliczenia                                                          |
|----------------------------------------------------------------------------------------------------|
| WYBÓR UMOWY W RAMACH UPOWAŻNIENIA DO WYDANIA KARTY:                                                                      |
| Należy wskazać miejsce oraz umowę w ramach której rozliczane będzie wydanie karty Diagnostyki i Leczenia Onkologicznego. |
| Wybór umowy i miejsca:*                                                                                                  |
| Anuluj ← Wstecz Dalej →                                                                                                  |

Rysunek 9 Przykładowe okno (4) Rejestracji wydania karty DiLO w AOS

Umowę wybiera się korzystając ze słownika umów świadczeniodawcy. Należy wybrać ikonę słownika 国, a następnie wskazać właściwą umowę klikając z numer umowy.

Wybierając umowę ze słownika należy zwrócić uwagę na kod komórki organizacyjnej miejsca, gdyż dane: **umowa – miejsce udzielania świadczeń – lekarz** muszą być zgodne z wykazanym w umowie potencjałem.

Wybór opcji Zatwierdź spowoduje zapisanie wydania karty.

Wybór opcji **Wstecz** spowoduje wyświetlenie poprzedniego kroku rejestracji wydania karty DiLO. Dane mogą być modyfikowane.

Wybór opcji Anuluj spowoduje anulowanie rejestracji bez zapisu karty.

## UWAGA!

W przypadku, gdy trwa proces tworzenia kopii zapasowej bazy danych, system nie pozwoli na zakończenie operacji rejestracji karty DiLO.

| (4) Rejestracja wydania karty DiLO - Wybór umowy do rozliczenia                                                                                                    |
|----------------------------------------------------------------------------------------------------|
| Błąd operacji                                                                                                    |
| Operacja nie powiodła się. Uruchomiono blokadę systemu, która może być spowodowana trwającym procesem tworzenia kopii zapasowej bazy danych. Prosimy spróbować później 0 |
| ← Cofnij                                                                                                    |

Rysunek 10 Błąd operacji

## V. Krok 5 – Podsumowanie

Operacja zatwierdzania rejestracji wydania karty DiLO spowoduje wyświetlenie okna *Potwierdzenia wydania karty*. W oknie tym wyświetlone zostaną podstawowe dane identyfikujące kartę DiLO.

| Rejestracja wydania karty DiLO |                                   |  |  |
|--------------------------------|-----------------------------------|--|--|
| Operacja zakończona pomyślnie. |                                   |  |  |
| Potwierdzenie wydania karty    |                                   |  |  |
| Numer karty:                   | 17060222846                       |  |  |
| Data wydania:                  | 2017-06-28                        |  |  |
| Osoba identyfikująca:          | Pacjent                           |  |  |
| Typ identyfikatora:            | PIN                               |  |  |
| Wartość identyfikatora:        | TESTOWY0345                       |  |  |
| Data urodzenia:                | 1990-07-12                        |  |  |
|                                |                                   |  |  |
|                                | Wydruk karty Powrót do listy kart |  |  |

Rysunek 10 Przykładowe okno potwierdzenia wydania karty DiLO w AOS

Za pomocą dostępnych opcji operator może:

- Wyświetlić listę kart diagnostyki i leczenia onkologicznego kończąc proces obsługi karty [opcja: Powrót do listy kart]
- Wykonać wydruk karty DiLO [opcja: Wydruk karty]

## VI. Krok 6 - Wydruk karty DiLO

Opcja **Wydruku karty** dostępna jest w kreatorze rejestracji wydania karty [patrz: Krok 5 – Podsumowanie] oraz na *Liście kart diagnostyki i leczenia* w kolumnie **Operacje**. Wybór opcji spowoduje wyświetlenie okna (1) Wydruk karty DiLO.

|                 | (1) Wydruk karty DiLO                           |   |  |  |
|-----------------|-------------------------------------------------|---|--|--|
| Szczegóły Karty |                                                 |   |  |  |
| Numer karty:    | 17060222787                                     |   |  |  |
| Data wydania:   | 2017-06-27                                      |   |  |  |
| Status karty:   | Aktywna                                         |   |  |  |
| Obecny etap:    | WYDANIE KARTY DILO W AOS, PODEJRZENIE NOWOTWORU |   |  |  |
| Stan etapu:     | Zakończony                                      |   |  |  |
| Typ wydru       | ku: Wydruk ostatniego zakończonego etapu        | ~ |  |  |
|                 | Dodaj do wydruku objaśnienia: 🗌                 |   |  |  |
|                 |                                                 |   |  |  |
|                 | Anuluj Dalej →                                  |   |  |  |

Rysunek 11 Przykładowe okno (1) Wydruku karty DiLO

W oknie wyświetlone zostaną podstawowe informacje identyfikujące kartę. Należy wybrać typ wydruku:

- Wydruk całej karty umożliwi wykonanie wydruku wszystkich stron karty DiLO, z uzupełnionymi informacjami dotyczącymi Wydania karty.
- Wydruk ostatniego zakończonego etapu umożliwi wykonanie wydruku tylko tych stron, które są wypełniane przez podmiot wydający kartę.
- Wydruk ostatniego zakończonego etapu oraz wszystkich następnych umożliwi wykonanie wydruku stron wypełnionych przez podmiot wydający kartę oraz kolejnych stron, zawierających jedynie numer karty.

Wybór opcji **Dalej** spowoduje przejście do drugiego kroku wydruku karty DiLO. System pobierze dane do wydruku i wygeneruje plik karty w formacie PDF.

Wybór opcji Anuluj spowoduje anulowanie wykonania wydruku.

| (                                                 | 2) Wydruk karty DiLO                                                          |
|---------------------------------------------------|-------------------------------------------------------------------------------|
|                                                   | Szczegóły Karty                                                               |
| Numer karty:                                      | 17060222787                                                                   |
| Data wydania:                                     | 2017-06-27                                                                    |
| Status karty:                                     | Aktywna                                                                       |
| Obecny etap:                                      | WYDANIE KARTY DILO W AOS, PODEJRZENIE<br>NOWOTWORU                            |
| Stan etapu:                                       | Zakończony                                                                    |
| Data rozpoczęc<br>Całkowity czas<br>Status: DOKUM | ia generacji: 2017-06-27 14:00:13<br>generacji: 0.76 sec.<br>ENT WYGENEROWANY |
|                                                   | pobierz plik                                                                  |
|                                                   |                                                                               |
| (                                                 | Anuluj ← Wstecz Zakończ →                                                     |

Rysunek 12 Przykładowe okno (2) Wydruku karty DiLO

W drugim kroku wydruku, należy odczekać aż system wygeneruje wydruk. Operacja ta zostanie zakończona wyświetleniem linku **pobierz plik**. Należy wybrać opcję w celu wyświetlenia lub pobrania pliku karty. Dalsze postępowanie (pobieranie / wydruk) zależy od wersji przeglądarki internetowej, z której korzysta operator.

Karta jest ważna tylko wtedy gdy zawiera pieczęć i podpis lekarza stawiającego rozpoznanie oraz pieczęć świadczeniodawcy, u którego postawiono rozpoznanie.

## 2. Anulowanie wydania karty DiLO

W przypadku błędnego zarejestrowania wydania karty DiLO operator systemu ma możliwość anulować wydanie. Czynność ta może być wykonana tylko wtedy, gdy karta nie została przekazana pacjentowi.

W celu wykonania anulowania wydania karty należy:

- 1. Na liście kart diagnostyki i leczenia onkologicznego wyszukać kartę, która ma zostać anulowana, np.: wg numeru karty;
- 2. Dla elementu (karty) należy w kolumnie operacje wybrać <u>anulowanie karty.</u> Czynność spowoduje wyświetlenie okna *Anulowania karty diagnostyki i leczenia onkologicznego.*

| Karta: 17060222787<br>(1) Apulowania karty Diagnostyki i laczenia opkologicznego |                                                 |  |  |  |
|----------------------------------------------------------------------------------|-------------------------------------------------|--|--|--|
|                                                                                  |                                                 |  |  |  |
| Szczegóły Karty                                                                  |                                                 |  |  |  |
| Numer karty:                                                                     | 17060222787                                     |  |  |  |
| Data wydania:                                                                    | 2017-06-27                                      |  |  |  |
| Status karty:                                                                    | Aktywna                                         |  |  |  |
| Obecny etap:                                                                     | WYDANIE KARTY DILO W AOS, PODEJRZENIE NOWOTWORU |  |  |  |
| Stan etapu:                                                                      | Zakończony                                      |  |  |  |
|                                                                                  | Powód anulowania:                               |  |  |  |
|                                                                                  |                                                 |  |  |  |
|                                                                                  | <br>Anuluj Dalej →                              |  |  |  |

Rysunek 11 Przykładowe okno anulowania wydania karty DiLO

- 3. W oknie *Anulowania karty diagnostyki i leczenia onkologicznego* należy zaznaczyć opcję **Potwierdź anulowanie karty**, a następnie uzupełnić pole **Powód anulowania**.
- 4. Należy wybrać opcję **Zatwierdź**. Czynność spowoduje wykonanie anulowania karty. Status karty DiLO po zakończeniu operacji: Anulowana.